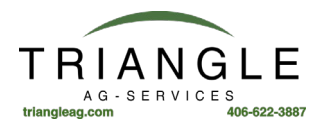

## Trimble GFX-750 Upgrade or Apply a License

## Firmware Vers. 4.X

Three options (only need to do one):

Option 1: Scan the QR code (recommended): Option 2: Download a license from a USB drive: Option 3: Enter the license code

If the display is not on, power on the display.
 (Optional; if using USB only) Insert a USB drive into a USB port of the TMX-2050 display.

- 2. At the Launcher screen , tap 😫 to open App Central.
- 3. Тар **⊕**.

Option 1: Scan the QR code (recommended):

- Tap [22]. Aim the camera of the TMX-2050 display at the QR code. The QR code will be in an email.
- To scan more than one QRcode, tap

## Option 2: Download a license from a USB drive:

- Insert the USB drive into a USB port of the TMX-2050 display.
- Tap
- Tap on the file explorer. Within the file explorer, go to the USB drive and find the license file you want.
- Tap on the license file. The system applies the license you selected and returns to the App Central *Licenses* screen.

CAUTION – Do not remove the USB drive while the display is writing to or from the drive. This will

∧ corrupt the data.

Option 3: Enter the license code, tap 🖍 and enter the code with the on-screen keyboard.

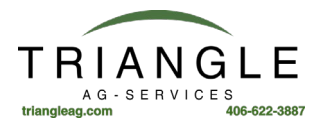

## North American Frequency and baud rate for RTX signals

Frequency: 1555.8080

Baud Rate: 2400

Receiver Setup - Using GFX-750 and Precision-IQ (your screens may vary depending on firmware version)

1. Open the Trimble Precision-IQ<sup>™</sup> app. On the Launcher screen, tap the Precision-IQ widget:

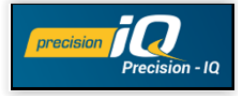

2. From the Home screen, tap the GNSS card:

| N      | x                                                                                                    |               |                                                                                         |     |                                               |   | Ø    |  |
|--------|----------------------------------------------------------------------------------------------------|---------------|-----------------------------------------------------------------------------------------|-----|-----------------------------------------------|---|------|--|
| ÷      |                                                                                                    |               | HOME                                                                                    |     |                                               |   |      |  |
|        | GNSS<br>SBAS                                                                                                    |               | Valucle<br>Tripble Demonstration Stand 2<br>Turkor - 2WD/4WD-MFWD<br>Mutopilot          | රිං | Field<br>Shop<br>Unassigned, Unassigned       | 2 | *    |  |
| ≁<br>@ | System         PRECISION-IQ           5.60.000.30.4-8D2CA3B            DEVICE         S           GFX-750         S |               | Implement<br>Pull Type Sprayer virtual<br>Pull Type Sprayer<br>Swath Widh: 40.0 ft 0 in | ₽   |                                               |   |      |  |
| _      | NAV-900                                                                                                    | ~             | Material<br>Liquid<br>Liquid<br>Water                                                   | 5   | Task<br>Spraying<br>1/17/19<br>Runtime: 00:01 |   | 0.0% |  |
|        | Settings                                                                                                    | Data Transfer | <b>Å</b> * F                                                                            | Run |                                               |   |      |  |
|        | $\heartsuit$                                                                                                    |               | < 0 □                                                                                   |     |                                               |   | 0    |  |

3. From the GNSS screen tap Edit:

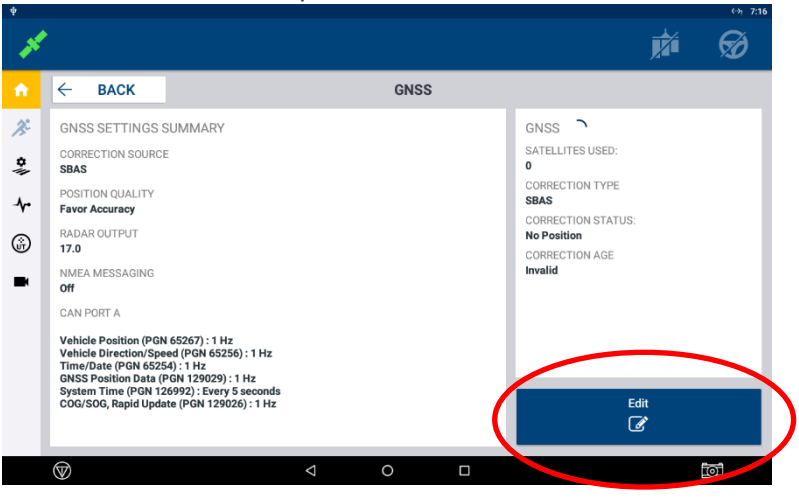

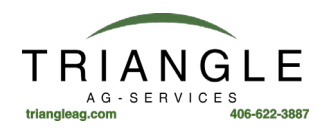

4. Tap Correction Source:

| ψ        |                       |       |               |                |      |   | <∻া 7:29 |
|----------|-----------------------|-------|---------------|----------------|------|---|----------|
| 12       | •                     |       |               |                |      |   | Ø        |
| <b>n</b> | × CANCEL              |       |               | GNSS :         | EDIT | ~ | SAVE     |
| æ        | CORRECTIONS           | SETUP | CAN MESSAGING | NMEA MESSAGING |      |   |          |
| *        | CORRECTION SOURCE     | )     |               |                |      |   |          |
| <b>~</b> | POSITION QUALITY      | cy .  |               |                |      |   |          |
| ∯<br>■   | MSS MODE<br>Automatic |       |               |                |      |   |          |
|          | RADAR OUTPUT          |       |               |                |      |   |          |
|          |                       |       |               |                |      |   |          |
|          |                       |       |               |                |      |   |          |
|          | $\odot$               |       | 4             | 0              | Π    |   | តា       |
|          |                       |       | 7             |                |      |   |          |

5. Tap RangePoint RTX from the pop-up list to select it.

| Ψ  |                               |                    |        |      |   | (2) 7:29 |
|----|-------------------------------|--------------------|--------|------|---|----------|
| 1  |                               |                    |        |      |   |          |
| A  | × CANCEL                      |                    | GNSS : | EDIT | ~ | SAVE     |
| 1° | CORRECTIONS                   | Correction Source  |        |      |   |          |
| *  | CORRECTION SOURCE             | Autonomous         |        |      |   |          |
| 4. | POSITION QUALITY              | SBAS               |        |      |   |          |
| ŵ  | MSS MODE                      | RangePoint RTX     |        |      |   |          |
|    | Automatic                     |                    |        |      |   |          |
|    | RADAR OUTPUT<br>Not Available |                    |        |      |   |          |
|    |                               |                    |        |      |   |          |
|    |                               |                    |        |      |   |          |
|    |                               |                    |        |      |   |          |
|    | $\heartsuit$                  | $\bigtriangledown$ | 0      |      |   | 101      |

6. Tap the SETUP tab:

| ψ     |                                                 |                            |         | ⇔ৃ 7:31 |
|-------|-------------------------------------------------|----------------------------|---------|---------|
| - jek | •                                               |                            |         | ø 🕅     |
|       | × CANCEL                                        | GNS                        | S: EDIT | ✓ SAVE  |
| *     | CORRECTION<br>CONVERGENCE THREE FOLD<br>20.0 in | CAN MESSAGING NIMEA MESSAG | NG      |         |
| *     | FREQUENCY                                       |                            |         |         |
| ∎     | FREQUENCY<br>1555.808 MHz                       |                            |         |         |
|       | BAUD RATE<br>2400                               |                            |         |         |
|       |                                                 |                            |         |         |
|       |                                                 |                            |         |         |
|       | $\heartsuit$                                    | ⊲ 0                        |         | ĬØ.     |

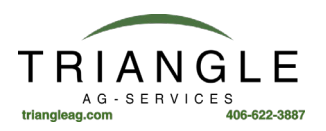

7. If the correct Frequency and Baud Rate don't appear in the pop-up list, then scroll down to Custom and tap it to select.

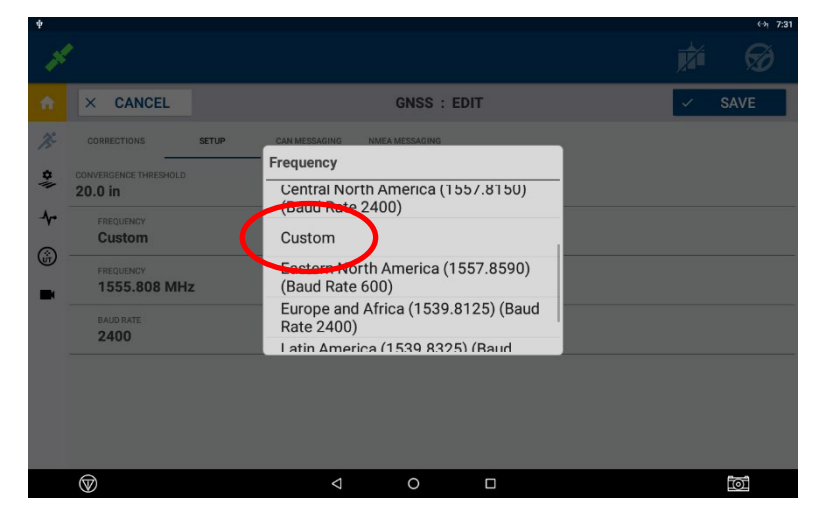

8. Enter 1555.8080 for the Frequency and 2400 for the Baud Rate.

|         |                               |       |               |                |   |   |      | 31 |
|---------|-------------------------------|-------|---------------|----------------|---|---|------|----|
| J.      | •                             |       |               |                |   |   | Ø    |    |
|         | × CANCEL                      |       |               | GNSS : ED      | т | ~ | SAVE |    |
| æ       | CORRECTIONS                   | SETUP | CAN MESSAGING | NMEA MESSAGING |   |   |      |    |
| *       | CONVERGENCE THRESHOLD 20.0 in |       |               |                |   |   |      |    |
| .≁      | FREQUENCY                     |       |               |                |   |   |      |    |
| @)<br>■ | FREQUENCY<br>1555.808 MH      | 2     |               |                |   |   |      |    |
|         | BAUD RATE<br><b>2400</b>      | )     |               |                |   |   |      |    |
|         | $\smile$                      |       |               |                |   |   |      |    |
|         |                               |       |               |                |   |   |      |    |
|         | $\odot$                       |       | <             | 0              | Π |   | ിതി  |    |
|         |                               |       | 7             |                |   |   |      |    |

9. Tap SAVE in the upper right corner, then tap Back in the top left to return to the Home screen.

| ψ   |                               |       |                    |                |   |      | ⇔ন 7:31 |   |
|-----|-------------------------------|-------|--------------------|----------------|---|------|---------|---|
| J.  | •                             |       |                    |                |   | Ż    | Ø       |   |
|     | × CANCEL                      |       |                    | GNSS : ED      | п | ×    | SAVE    | D |
| ×   | CORRECTIONS                   | SETUP | CAN MESSAGING      | NMEA MESSAGING |   |      |         |   |
| \$∦ | CONVERGENCE THRESHOLD 20.0 in |       |                    |                |   |      |         |   |
| ≁   | FREQUENCY                     |       |                    |                |   |      |         |   |
| ŵ   | FREQUENCY                     |       |                    |                |   | <br> |         |   |
| •   | 1555.808 MH                   | Z     |                    |                |   |      |         |   |
|     | BAUD RATE<br>2400             |       |                    |                |   |      |         |   |
|     |                               |       |                    |                |   |      |         |   |
|     |                               |       |                    |                |   |      |         |   |
|     |                               |       |                    |                |   |      |         |   |
|     | $\heartsuit$                  |       | $\bigtriangledown$ | 0              |   |      | 0       |   |

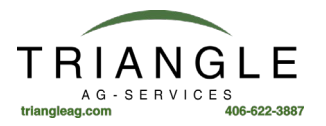

10. The HOME screen should now show the GNSS card with RangePoint RTX and after 3 – 5 minutes the top right-hand corner should turn green. The color of the corner indicates the following conditions:

Green – The correction is being used and has converged.

(ellow – The correction has been configured but is not being used yet or has not converged.

Gray – The correction source has not been configured.

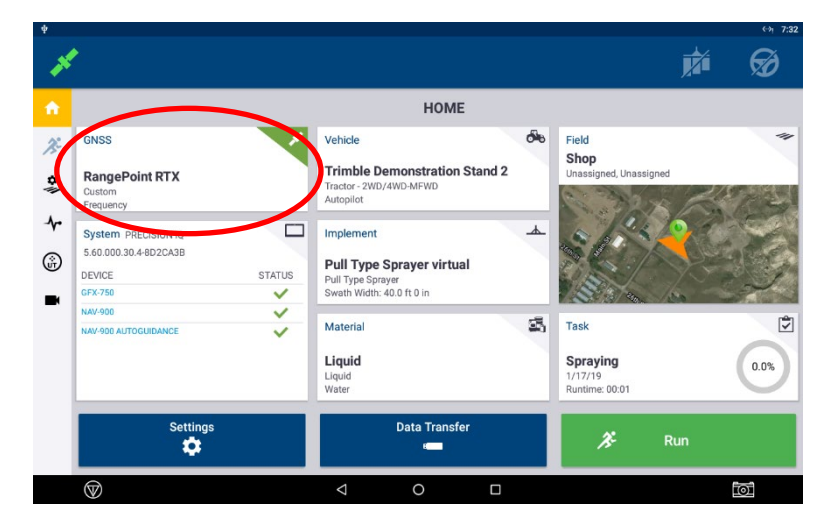

On any screen in the Precision-IQ app, the GNSS/satellite icon on the top left corner appears with the color indicating GPS status. Tapping on the GNSS/Satellite icon will display a minimal amount of current status information.

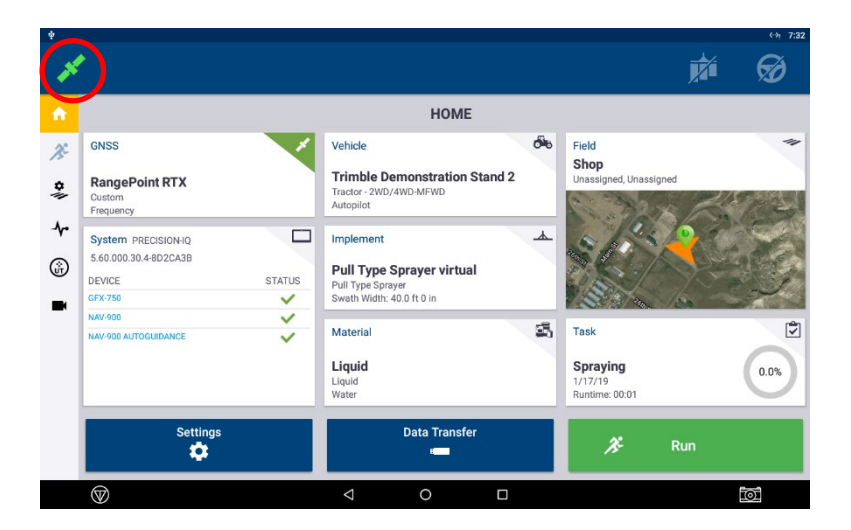